## KURUMSAL E-POSTA ADRESLERİNDE İKİ ADIMLI DOĞRULAMA (2FA) ETKİNLEŞTİRME REHBERİ

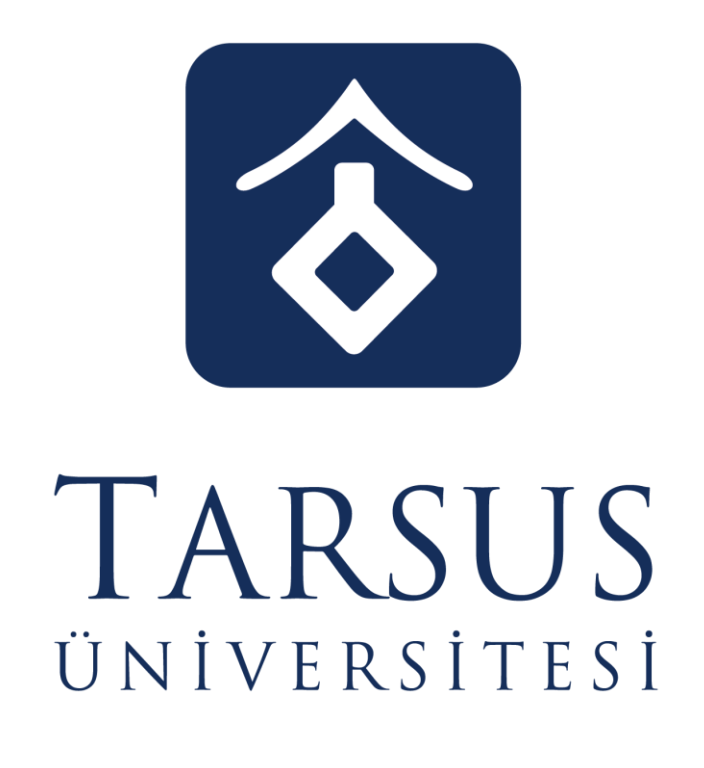

BİLGİ İŞLEM DAİRE BAŞKANLIĞI

1. Gmail üzerinden iki adımlı doğrulamanın etkinleştirileceği E-Posta adresinize giriniz ve sağ üst köşede yer alan isminizin baş harfinin yer aldığı butona tıklayarak Google Hesabınızı yönetin ayarlarına giriniz.

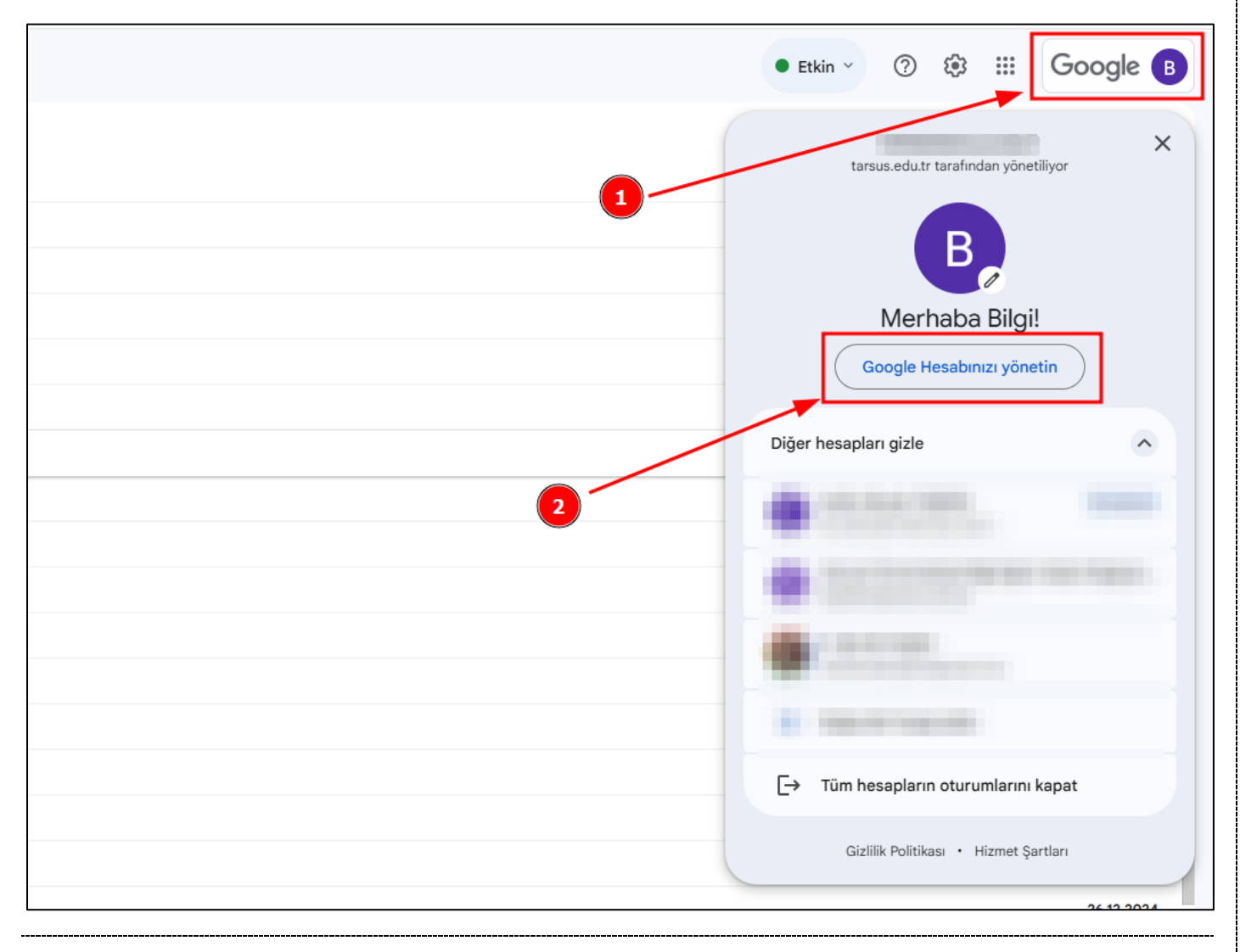

2. Açılan sayfada sol menüde yer alan Güvenlik seçeneğine tıklayınız. Güvenlik sayfasında hesabınıza daha önce bir kurtarma telefon numarası eklenmemiş ise buradan güncel cep telefonu numaranızı eklemeniz gerekmektedir. Bu işlem iki adımlı doğrulamanın etkinleştirilebilmesi için gereklidir. Kurtarma telefon numarası eklenmiş ise bu adımları atlayıp bu rehberde yer alan 5. adımda ki işlemleri uygulayabilirsiniz.

| Ana Savfa                        |                                                                                                    |                                                       |        |
|----------------------------------|----------------------------------------------------------------------------------------------------|-------------------------------------------------------|--------|
| Kişisel bilgiler                 | Son güvenlik etkinliği                                                                              |                                                       |        |
| Veriler ve gizlilik              | Oturum acma adımı kaldırıldı: Telefon numarası                                                      | 12:02 · Mersin, Türkiye                               | >      |
| Güvenlik Güvenlik                |                                                                                                    | 12:00 Marsia Tirkiya                                  | ,<br>, |
| 🔗 Kişiler ve paylaşım            | Kurtarma telefon numarasi silindi                                                                   | 12.02 · Mersin, Turkiye                               | /      |
| Ödemeler ve abonelikler          | 2 Adımlı Doğrulama ile oturum açma devre dışı<br>bırakıldı                                          | 12:02 · Mersin, Türkiye                               | >      |
| (j) Hakkında                     | Güvenlik etkinliğini inceleyin (7)                                                                  |                                                       |        |
|                                  | Bu bilgileri güncel tutarak Google Hesabınıza her zaman eriş <ol> <li>2 Adımlı Doğrulama</li> </ol> | ebildiğinizden emin olun<br>2 Adımlı Doğrulama kapalı | >      |
|                                  |                                                                                                    | Son değiştirilme zamanı: 29 Oca 2024                  | >      |
|                                  | 🛬 Mümkün olduğunda şifreyi atla                                                                     |                                                       | >      |
|                                  | Kurtarma telefon numarası                                                                           | 🕚 Cep telefonu numarası ekleyin                       | >      |
| 2                                | 🖾 Kurtarma e-postasi                                                                                | E-posta adresi ekleyin                                | >      |
| _                                | Daha fazla oturum açma seçeneği ekleyebilirsiniz                                                    |                                                       |        |
| Gizlilik Şartlar Yardım Hakkında | 🔹 Geçiş anahtarları ve güvenlik anahtarları                                                         | thenticator Google istemi 📮 2 Adımlı Do               | oğru   |
|                                  |                                                                                                    |                                                       |        |

**3.** Kurtarma telefon numarası bulunmayan hesaplar aşağıdaki kısımdan güncel cep telefonu numaralarını başında sıfır olmadan eklemeleri gerekmektedir. Cep telefonu numarasını ekledikten sonra **Sonraki** seçeneği ile bir sonraki adıma geçip **Kodu Al** butonuyla cep telefonunuza gelen G-XXXXXX şeklindeki onay kodunu açılan penceredeki alana giriniz ve **Doğrula** deyiniz.

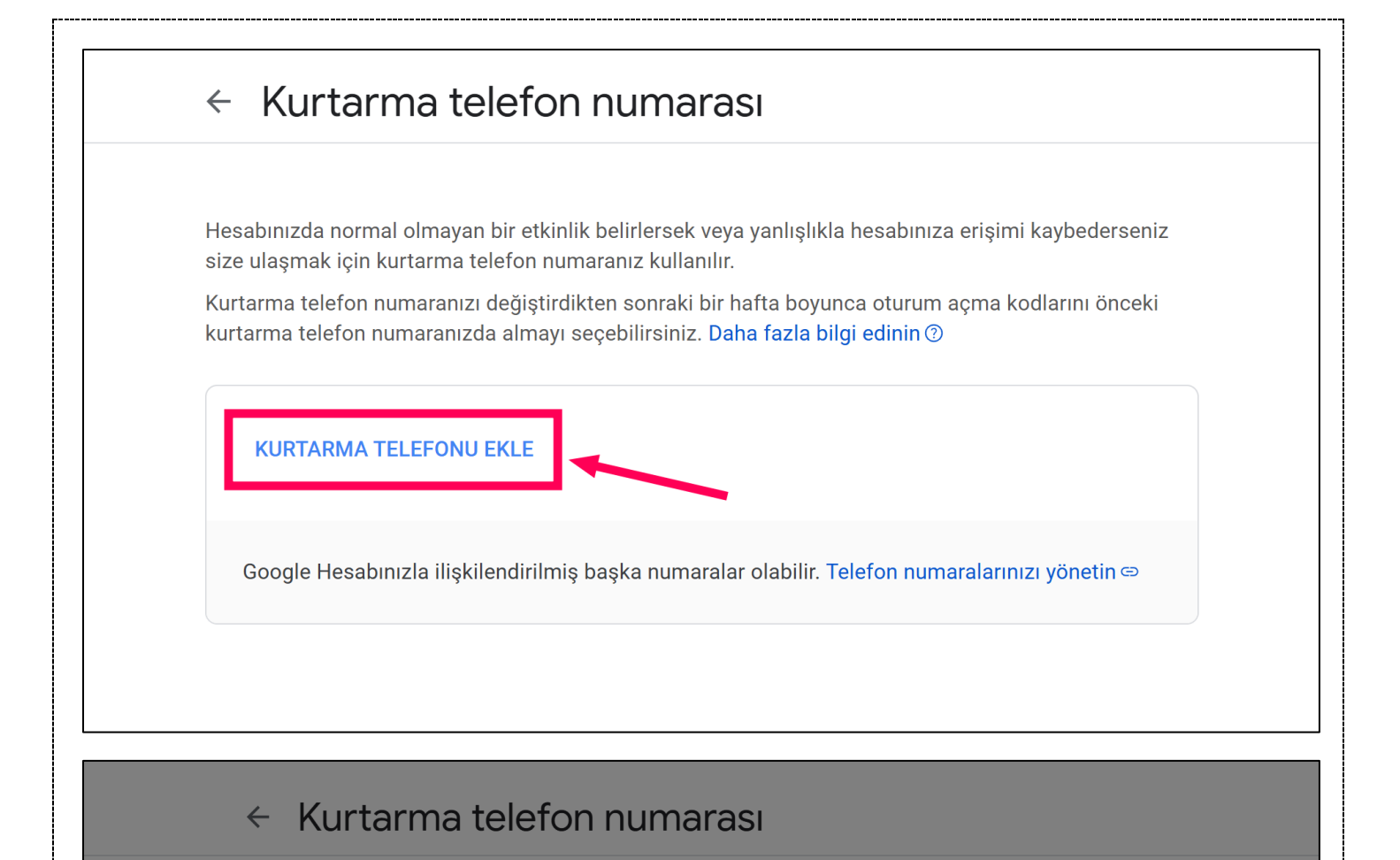

Hesabınızda normal olmayan bir etkinlik belirlersek veya yanlışlıkla hesabınıza erişimi kaybederseniz size ulaşmak için kurtarma telefon numaranız kullanılır.

Kurtarma telefon numaranızı değiştirdikten sonraki bir hafta boyunca oturum açma kodlarını önceki kurtarma telefon numaranızda almayı seçebilirsiniz. Daha fazla bilgi edinin ③

|                        | Telefon numarası ekle $\times$                                                                                                    |     |
|------------------------|----------------------------------------------------------------------------------------------------|-----|
| Google Hesabınızla ili | C• 🔻 ralarınızı yönetir                                                                                                    | l 👄 |
|                        | Telefon numaranız, şifrenizi unutmanız<br>durumunda hesabınızı geri almanıza<br>yardımcı olmak gibi güvenlik amaçlarıyla<br>kullanılacaktır.<br>İPTAL SONRAKİ |     |

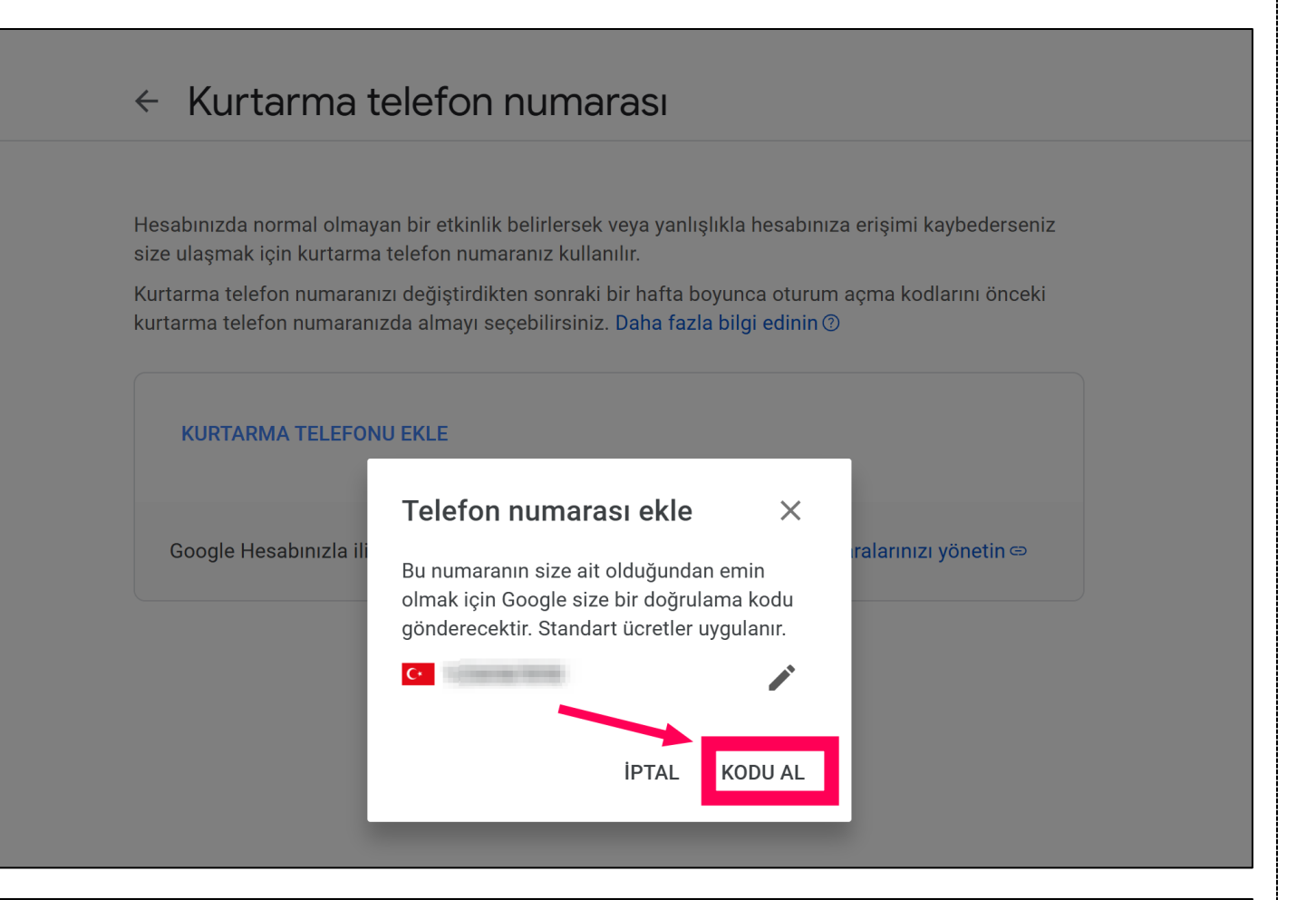

## Kurtarma telefon numarası

Hesabınızda normal olmayan bir etkinlik belirlersek veya yanlışlıkla hesabınıza erişimi kaybederseniz size ulaşmak için kurtarma telefon numaranız kullanılır.

Kurtarma telefon numaranızı değiştirdikten sonraki bir hafta boyunca oturum açma kodlarını önceki kurtarma telefon numaranızda almayı seçebilirsiniz. Daha fazla bilgi edinin ③

| KURTARMA TELEFO        | Telefon numarası ekle X                                                                                                    |
|------------------------|----------------------------------------------------------------------------------------------------|
| Google Hesabınızla ili | C<br>Size az önce kodu içeren bir SMS gönderdik.<br>Telefon numaranızı doğrulamak için kodu<br>girin. SMS almadınız mı? Tekrar dene s<br>Kodu girin |
|                        | IPTAL DOĞRULA 2                                                                                                    |

| lesabınızda normal olmayan bi    | r etkinlik belirlersek veya yanlışlıkla hesabınıza erişimi kaybederseniz |
|----------------------------------|--------------------------------------------------------------------------|
| size ulaşmak için kurtarma telef | fon numaranız kullanılır.                                                |
| íurtarma telefon numaranızı de   | ğiştirdikten sonraki bir hafta boyunca oturum açma kodlarını önceki      |
| urtarma telefon numaranızda a    | almayı seçebilirsiniz. <mark>Daha fazla bilgi edinin</mark>              |
| C•<br>Doğrulandı                 | 1                                                                        |
| Google Hesabınızla ilişkilen     | dirilmiş başka numaralar olabilir. Telefon numaralarınızı yönetin 🖙      |

**4.** Kurtarma telefonunu ekledikten ve eklenen pencerede Doğrulandı bilgisini gördükten sonra aynı sayfadaki geri ok işaretine tıklayarak bir önceki sayfaya dönünüz.

| urtarma telefon numaranızı değiştirdikten sonraki bir hafta boyunca oturum açma kodlarını önceki<br>urtarma telefon numaranızda almayı seçebilirsiniz. Daha fazla bilgi edinin (?) | lesabınızda normal olmayan bir etkin<br>ize ulaşmak için kurtarma telefon nu | lik belirlersek veya yanlışlıkla hesabınıza erişimi kaybederseniz<br>maranız kullanılır.                              |
|----------------------------------------------------------------------------------------------------|------------------------------------------------------------------------------|----------------------------------------------------------------------------------------------------|
| Co Doğrulandı<br>Google Hesabınızla ilişkilendirilmiş başka numaralar olabilir. Telefon numaralarınızı yönetin 🖘                                                                   | urtarma telefon numaranızı değiştird<br>urtarma telefon numaranızda almayı   | ikten sonraki bir hafta boyunca oturum açma kodlarını önceki<br>seçebilirsiniz. D <mark>aha fazla bilgi edinin</mark> |
| Google Hesabınızla ilişkilendirilmiş başka numaralar olabilir. Telefon numaralarınızı yönetin 🖘                                                                                    | C•<br>Doğrulandı                                                             | ▶ ■                                                                                                    |
|                                                                                                    | Google Hesabınızla ilişkilendirilmi                                          | ş başka numaralar olabilir. Telefon numaralarınızı yönetin 🖘                                                          |

5. Açılan sayfadaki 2 Adımlı Doğrulama seçeneğini seçerek 2 adımlı doğrulamanın aktif edileceği sayfaya gidiniz. Bu sayfada yer alan 2 Adımlı Doğrulamayı açın butonuna tıklayarak 2 adımlı doğrulamayı e-posta adresiniz için aktif hale getiriniz. Ardından sayfayı kapatarak işlemlerinize devam edebilirsiniz. Bu işlem adımlarını başarıyla tamamladıktan sonra e-posta hesabınız için 2 adımlı doğrulama özelliği aktifleştirilmiş olur. Yeni bir cihazda e-posta adresiniz ile oturum açtığınızda artık telefonunuzdan onay vererek hesabınıza giriş yapabileceksiniz.

| Ana Sayfa               |                                                                                      |                  |
|-------------------------|--------------------------------------------------------------------------------------|------------------|
| E Kişisel bilgiler      | Son güvenlik etkinliği                                                               |                  |
| Veriler ve gizlilik     | Kurtarma telefon numarası eklendi 13:46 · Mersin, Türkiye                            | >                |
| Güvenlik                | Oturum aama adumi kalduuldu Talafaa aumaraan 12:02 . Marria Türkiya                  | ``               |
| S Kişiler ve paylaşım   |                                                                                      | 1                |
| Ödemeler ve abonelikler | Kurtarma telefon numarası silindi 12:02 · Mersin, Türkiye                            | >                |
| 🛈 Hakkında              | Güvenlik etkinliğini inceleyin (8)                                                   |                  |
|                         |                                                                                      |                  |
|                         | Google'da oturum açma                                                                |                  |
|                         | Bu bilgileri güncel tutarak Google Hesabınıza her zaman erişebildiğinizden emin olun |                  |
|                         | ② 2 Adımlı Doğrulama 2 Adımlı Doğrulama kapalı                                       | >                |
|                         | \cdots Şifre Son değiştirilme zamanı: 29 Oca 20                                      | 024 >            |
|                         | 🛬 Mümkün olduğunda şifreyi atla                                                      | >                |
|                         | Kurtarma telefon numarası                                                            | >                |
|                         | Kurtarma e-postasi                                                                   | >                |
|                         | Daha fazla oturum acma seceneăi eklevebilirsiniz                                     |                  |
|                         | 3 3 0 7                                                                              |                  |
|                         | 🔓 Geçiş anahtarları ve güvenlik anahtarları 🕃 Authenticator                          | 📃 2 Adımlı Doğru |

| ← 27                                            | Adımlı Doğrulama                                                                                                    |                                                                             |   |
|-------------------------------------------------|----------------------------------------------------------------------------------------------------|-----------------------------------------------------------------------------|---|
| 2 Adım                                          | ılı Doğrulamayı açın                                                                                                    |                                                                             |   |
| Ek bir gü<br>hesabını                           | venlik katmanıyla bilgisayar korsanlarının<br>za erişmesini engelleyin.                                                                                                    |                                                                             |   |
| Geçiş an<br>güvenli il<br>adımlarır<br>zaman ay | ahtarıyla oturum açmıyorsanız hesabınızdaki en<br>kinci adımı tamamlamanız istenir. İkinci<br>nızı ve oturum açma seçeneklerinizi istediğiniz<br>yarlarınızdan güncelleyebilirsiniz. Güvenlik |                                                                             |   |
| Ayarları'r                                      | na gidin. 👄                                                                                                    |                                                                             |   |
| Ayarları'r<br>2 Adın                            | na gidin. ⇔<br>nlı Doğrulamayı açın                                                                                                    |                                                                             |   |
| Ayarları'r                                      | na gidin. ⇔<br>nlı Doğrulamayı açın                                                                                                    |                                                                             |   |
| Ayarları'r<br>2 Adın<br>İkino                   | na gidin. 🖘                                                                                                    |                                                                             |   |
| Ayarları'r<br>2 Adın<br>İkino<br>Googl          | na gidin. 🖘<br>nlı Doğrulamayı açın<br>Ci adımlar<br>e Hesabınıza erişebilmek için bu bilgileri güncel tutun v                                                                                | e daha fazla oturum açma seçeneği ekleyin.                                  |   |
| Ayarları'r<br>2 Adın<br>İkine<br>Googl          | na gidin. ⇔<br>nı Doğrulamayı açın<br>ci adımlar<br>e Hesabınıza erişebilmek için bu bilgileri güncel tutun v<br>Geçiş anahtarları ve güvenlik anahtarları                                    | e daha fazla oturum açma seçeneği ekleyin.<br>(1) Güvenlik anahtarı ekleyin | > |
| Ayarları'r<br>2 Adın<br>Googl                   | na gidin.<br>hi Doğrulamayı açın<br>ci adımlar<br>e Hesabınıza erişebilmek için bu bilgileri güncel tutun v<br>Geçiş anahtarları ve güvenlik anahtarları<br>Google istemi                     | e daha fazla oturum açma seçeneği ekleyin.<br>! Güvenlik anahtarı ekleyin   | > |

| ← 2 Adımlı                                                                                                    | Doğrulama                                                                                                    |  |
|----------------------------------------------------------------------------------------------------|----------------------------------------------------------------------------------------------------|--|
| Hesabınız, 2 A<br>korunuyor                                                                                                    | dımlı Doğrulama ile                                                                                           |  |
| Ek bir güvenlik katı<br>hesabınıza erişmes<br>Geçiş anahtarıyla o<br>güvenli ikinci adım<br>adımlarınızı ve otur<br>zaman ayarlarınızd<br>Ayarları'na gidin.<br>2 Adımlı Doğrula<br>İkinci adımlı<br>Google Hesabınız<br>Qeçiş<br>Geçiş<br>Googl | Artık 2 Adımlı Doğrulama ile korunuyorsunuz                                                                   |  |
| Ana Sayfa                                                                                                    |                                                                                                    |  |
| E Kişisel bilgiler                                                                                                    | Son güvenlik etkinliği                                                                                        |  |
| Veriler ve gizlilik                                                                                                    | 2 Adımlı Doğrulama ile oturum açma etkinleştirildi 13:53 · Mersin, Türkiye                                    |  |
| Guveniik     Kişiler ve paylaşım                                                                                                    | 2 Adımlı Doğrulama ile oturum açma devre dışı<br>bırakıldı 13:51 · Mersin, Türkiye                            |  |
| Odemeler ve abonelikler                                                                                                    | 2 Adımlı Doğrulama ile oturum açma etkinleştirildi 13:51 · Mersin, Türkiye                                    |  |
| (i) Hakkında                                                                                                    | Güvenlik etkinliğini inceleyin (11)                                                                           |  |
|                                                                                                    | Google'da oturum açma<br>Bu bilgileri güncel tutarak Google Hesabınıza her zaman erişebildiğinizden emin olun |  |
| _                                                                                                    | <ul> <li>⑦ 2 Adımlı Doğrulama</li> <li>⊘ Etkinleştirme tarihi: 13:53</li> </ul>                               |  |
|                                                                                                    | \cdots Şifre Son değiştirilme zamanı: 29 Oca 2024 >                                                           |  |
|                                                                                                    | ** Mümkün olduğunda cifravi atla                                                                              |  |